# **PROLINK LIFE** MANUEL E-SIGNATURE

21/03/2022

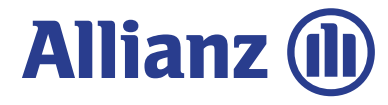

| A                | lianz 🕕                  | Documents Supp               | ort Anolyse du client                 |                              | EN NL             | R₀ → Se décor   | nnecter |
|------------------|--------------------------|------------------------------|---------------------------------------|------------------------------|-------------------|-----------------|---------|
| Preneur<br>Bruno | douvente<br>José Olivier | Sectoription<br>732013027858 | Produit<br>Allianz for a Better World | Statut<br>En attente         |                   |                 |         |
| ,                | 0                        |                              | Étape 12                              | de 13                        |                   | 0               |         |
| (                | Versement                | Bénéficiaires                | Déclarations                          | Aperçu de la<br>souscription | Signer et Envoyer | Envoi définitif | 2       |

#### Signer les documents contractuels

| tetecho |
|---------|
|         |
|         |

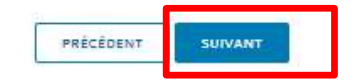

File name | department | author © Copyright Allianz 25-apr-22

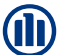

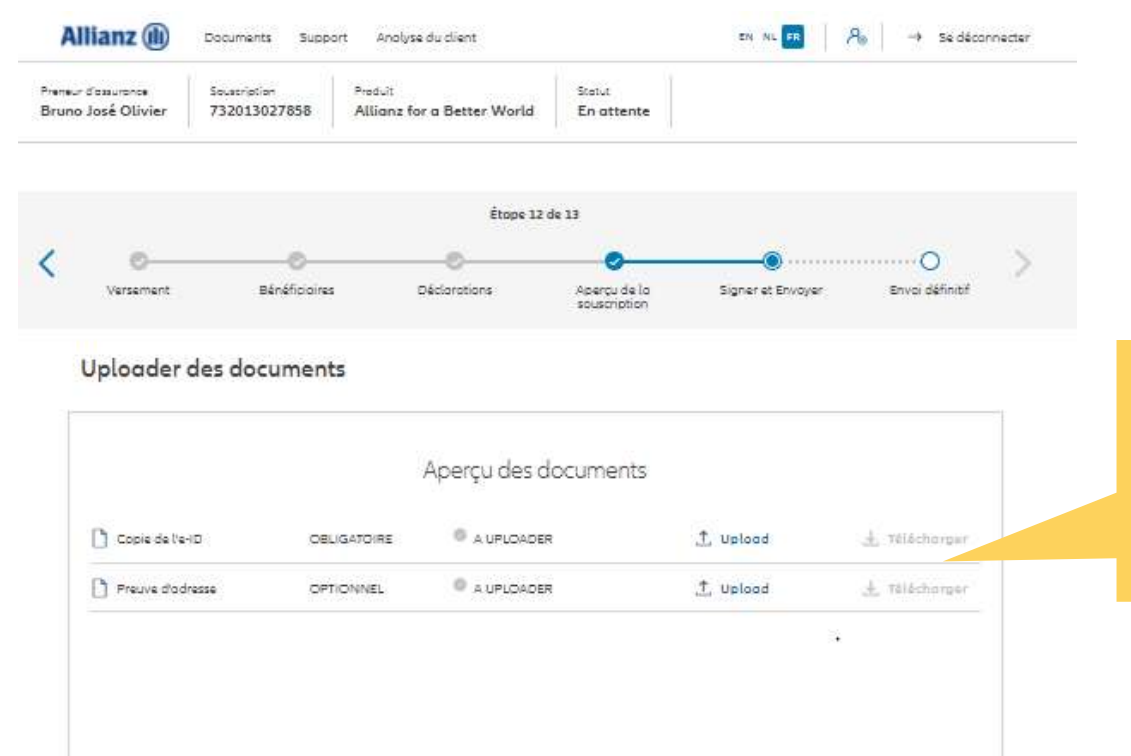

Le téléchargement de documents est possible sous format PDF, jpeg, jpg, tif, tiff et png.

Si vous avez choisi de signer le formulaire de souscription digitalement, il vous suffit de télécharger ici la copie de la carte d'identité électronique et le justificatif de domicile.

3

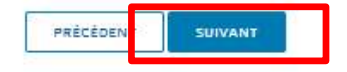

© Copyright Allianz

| AI               | lianz 🕕                  | Documents Suppo              | rt Analyse du client                  |                      | EN NL FR           | Ra │ → Se décor | necter |
|------------------|--------------------------|------------------------------|---------------------------------------|----------------------|--------------------|-----------------|--------|
| Preneur<br>Bruno | danweren<br>José Olivier | Souscription<br>732013027858 | Produit<br>Allianz for a Better World | Statut<br>En attente |                    |                 |        |
|                  |                          |                              | Étape 12                              | de 13                |                    |                 |        |
| <                | 0                        | 0                            | 0                                     | 0                    | •                  | -0              | $\geq$ |
|                  |                          | Thefficience                 | Déclarations                          | Anorra da la         | Sinner et Enviruer | Enuni définité  |        |

e-Sign documents contractuels

| <br>Adresse e-mail*   |                   |
|-----------------------|-------------------|
| <br>x9aras@allianz.be |                   |
|                       |                   |
|                       |                   |
|                       |                   |
|                       | x9oros@ollionz.be |

Afin de pouvoir signer digitalement le formulaire de souscription, le numéro de GSM et l'adresse e-mail du/des preneur(s) d'assurance sont des données obligatoires pour que ce processus se déroule correct et complet. **í**D

4

Si ces données ont déjà été saisies lors de la création du Client, elles seront transférées ici automatiquement.

Si elles n'ont pas encore été saisies, elles peuvent encore l'être à cette étape.

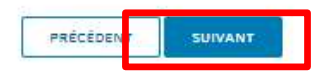

© Copyright Allianz

|                     | Allianz 🕕                                 | Documents Support                     | Analyse du client               |                              | 2N NS 🛤 🛛         | 😽 💛 Se déconnecter    |
|---------------------|-------------------------------------------|---------------------------------------|---------------------------------|------------------------------|-------------------|-----------------------|
|                     | Pranaur d'assurance<br>Bruno José Olivier | Seuscription Prot<br>732013027858 All | tuit<br>ianz for a Better World | Statut<br>En attente         |                   |                       |
|                     |                                           |                                       | Étape 12                        | de 13                        |                   |                       |
|                     | K ©                                       | ©<br>Bênéficiaires                    | Déclarations                    | Aperçu de la<br>souscription | Signer et Envoyer | O ><br>Ervoi définité |
|                     | e-Sign docun                              | ents contractuels                     |                                 |                              |                   |                       |
|                     |                                           | **                                    |                                 | and also a                   |                   |                       |
|                     | Vallatives                                | Passer (                              | au processus de si              | gnature électr               | onique ?          | X.                    |
|                     |                                           |                                       | ок                              | ANNULER                      |                   |                       |
|                     |                                           |                                       |                                 |                              |                   |                       |
|                     |                                           |                                       |                                 |                              |                   |                       |
|                     |                                           |                                       |                                 |                              |                   |                       |
| © Copyright Allianz |                                           |                                       | PRÉCÉDENT                       | SUIVANT                      |                   |                       |

Attention : A partir de ce moment, il appartient au client de signer via la signature numérique et vous, en tant que courtier, ne pouvez plus intervenir dans ce processus et donc ne pouvez plus demander l'intervention de la gestion.

Le client dispose de **4 semaines** pour effectuer cette opération.

Après avoir appuyé sur OK, l'écran suivant peut prendre quelques instants avant de s'afficher.

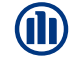

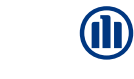

6

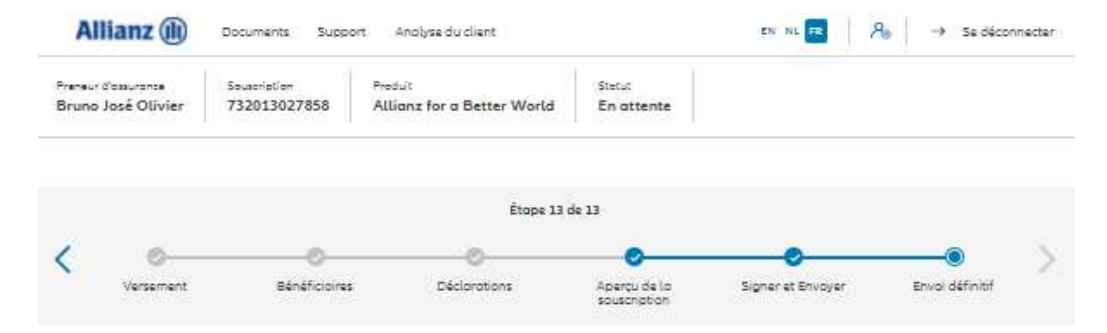

#### Envoi définitif

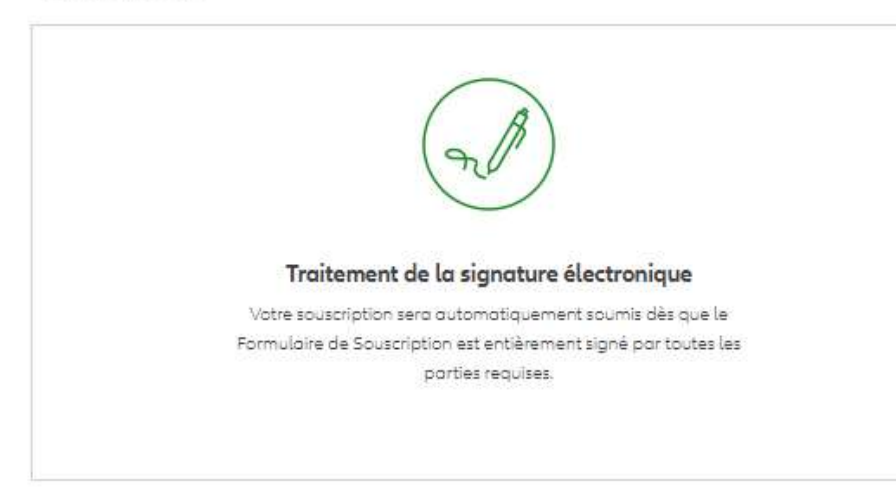

Il s'agit de la dernière étape du portail. Les étapes suivantes sont maintenant communiquées au client par SMS et par e-mail.

VERS LE TABLEAU DE BORD

© Copyright Allian:

1. Le client reçoit un e-mail lui demandant de signer un document:

| All Uni     | read                                                                     |    |                                         |  |
|-------------|--------------------------------------------------------------------------|----|-----------------------------------------|--|
| S. ! D (    | From                                                                     | То | Subject                                 |  |
| ✓ Yesterday |                                                                          |    |                                         |  |
|             | noreply@allianz.be via eSignAnyWhere<br>Demande de signature de document |    | [EXT] E-signature document 703782066824 |  |

2. Lorsque le client ouvre l'e-mail, il est invité à ouvrir le document:

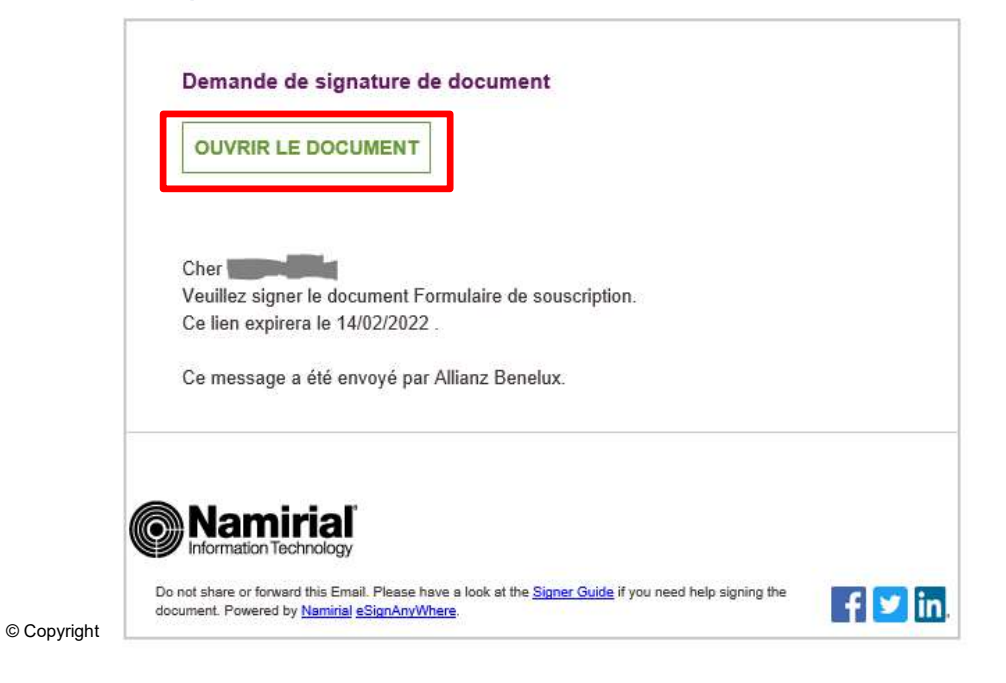

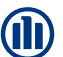

3. Le client est invité à "demander un code de transaction". Le client le recevra dans les 5' par SMS afin de s'authentifier.

| Demande de sécurité de l'expéditeur                                                                                       |              |
|----------------------------------------------------------------------------------------------------|--------------|
| Expéditeur : <u>Allianz Benelux</u><br>Enveloppe : Sign Contract: @@@@@@@@@@@@@@@@@@@@@@@@@@@@@@@@@@@@                    |              |
| L'expéditeur vous demande de vérifier votre identité avec l'option suivante :<br>• SMS<br>DEMANDER LE CODE DE TRANSACTION |              |
|                                                                                                    | AUTHENTIFIER |

© Copyright Allianz

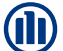

4. Le client reçoit le code par SMS et le saisit en bas de page :

| I | Demande de sécurité de l'expéditeur                                           |     |
|---|-------------------------------------------------------------------------------|-----|
|   | Expéditeur : Allianz Benelux                                                  |     |
|   | Enveloppe : Sign Contract:                                                    |     |
|   | Fichiers : SubscriptionForm_703782066824.pdf                                  |     |
|   | L'expéditeur vous demande de vérifier votre identité avec l'option suivante : |     |
|   | • SMS                                                                         |     |
|   |                                                                               |     |
|   | DEMANDER LE CODE DE TRANSACTION                                               |     |
|   | Le code de transaction a été envoyé à +                                       |     |
|   | Votre code de transaction expirera dans 4:27                                  |     |
|   | Identifiant de transaction : E4UXKNV7sM                                       |     |
|   | Code : 1036                                                                   |     |
|   | AUTHENTIF                                                                     | IER |

© Copyright Allianz

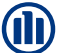

5. Une fois le code saisi, le client peut voir le formulaire de souscription et peut cliquer sur "sign signature field":

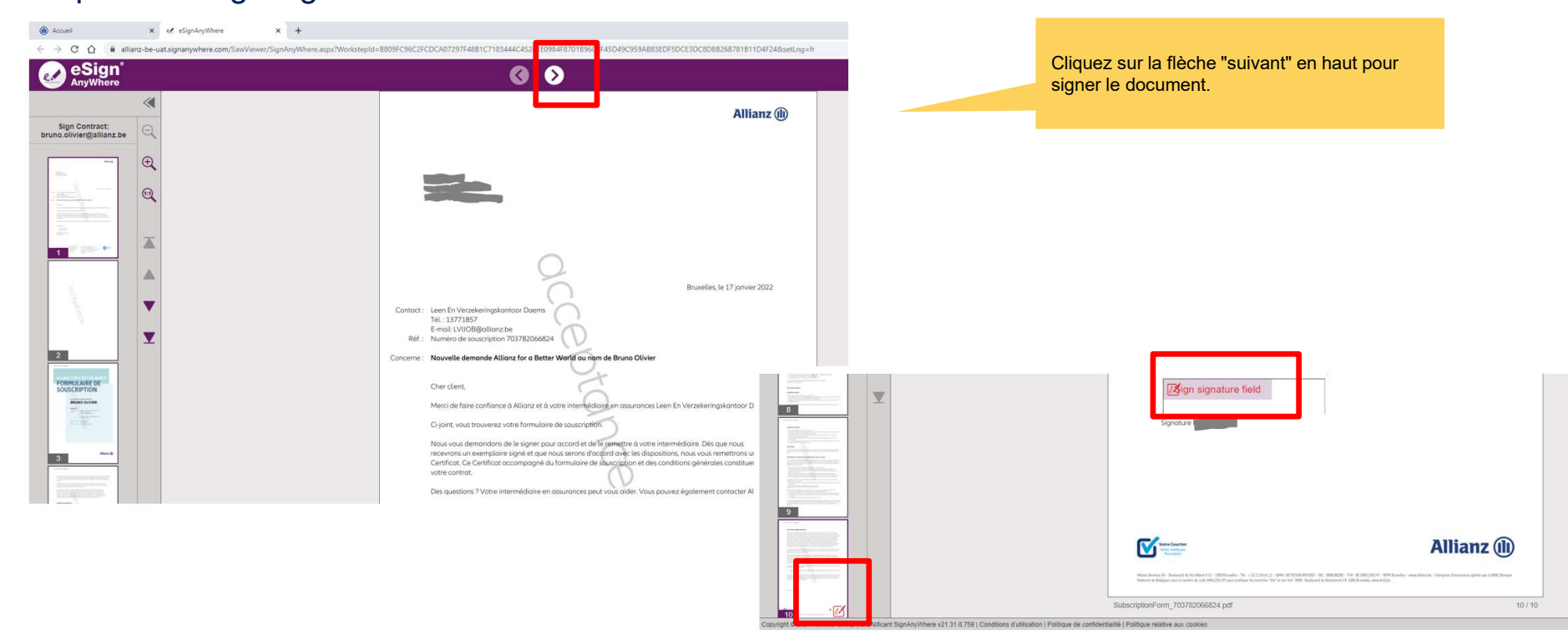

© Copyright Allianz

**(1**)

6. Le client saisit son numéro de téléphone pour recevoir un code de transaction.

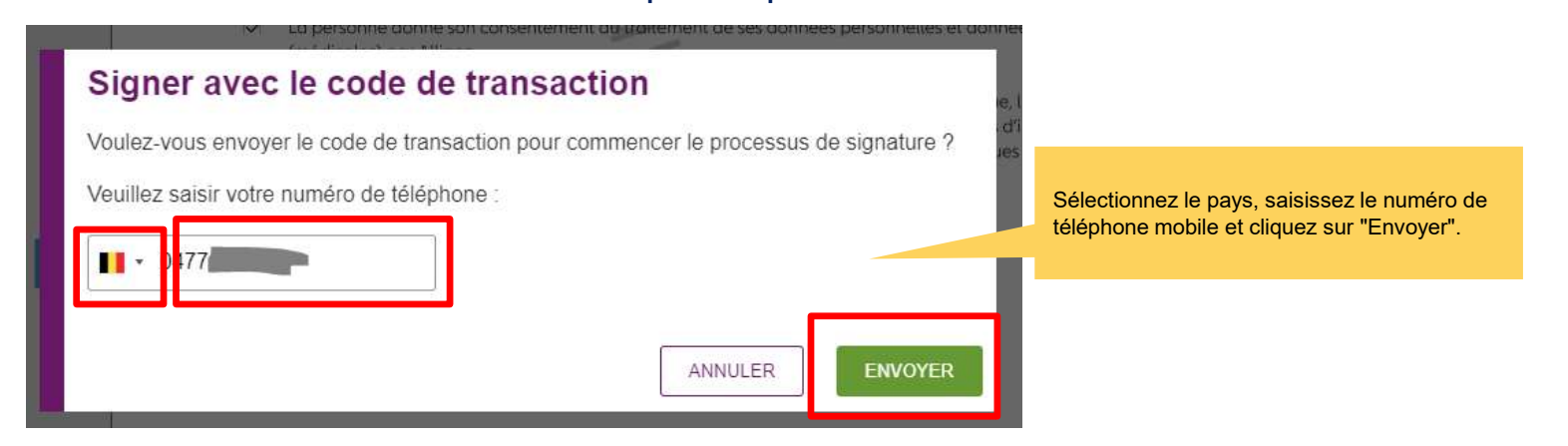

7. Le client reçoit un second code sur son téléphone portable et l'utilise pour signer le document.

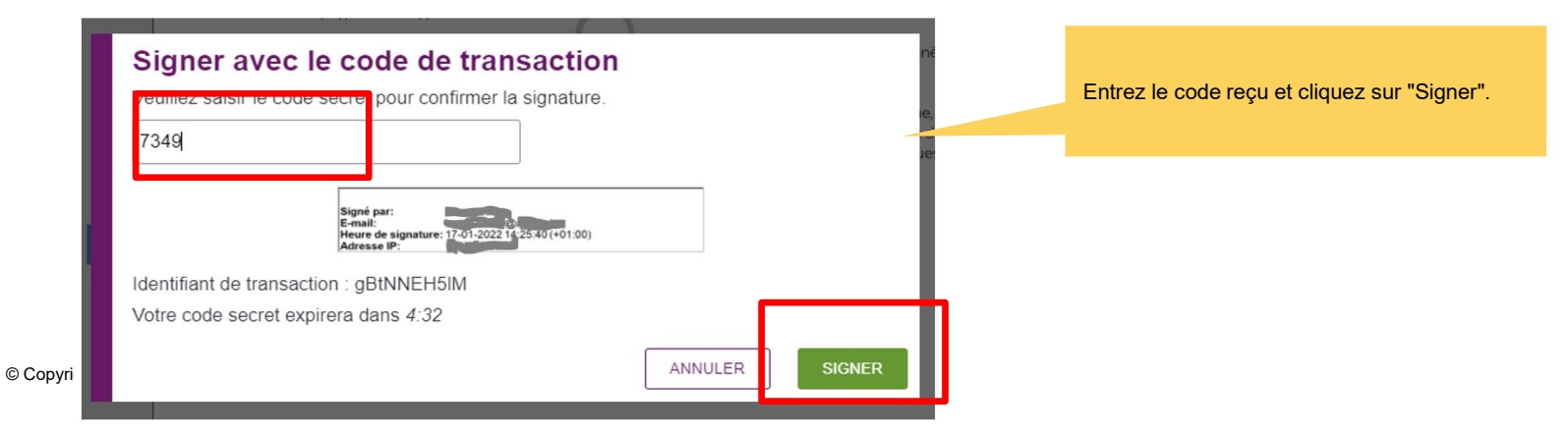

8. La signature apparaît sur le document:

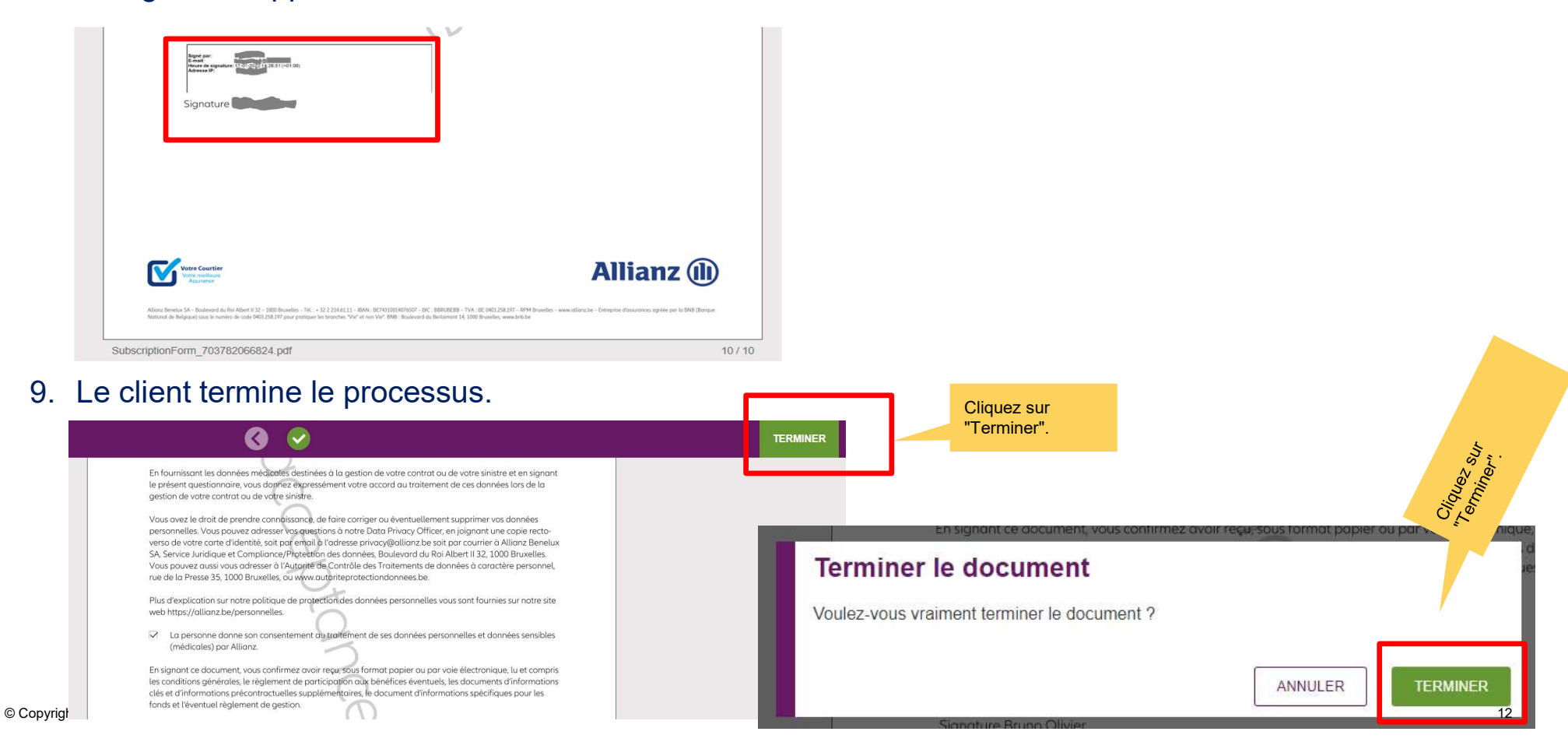

#### 10. Résultat:

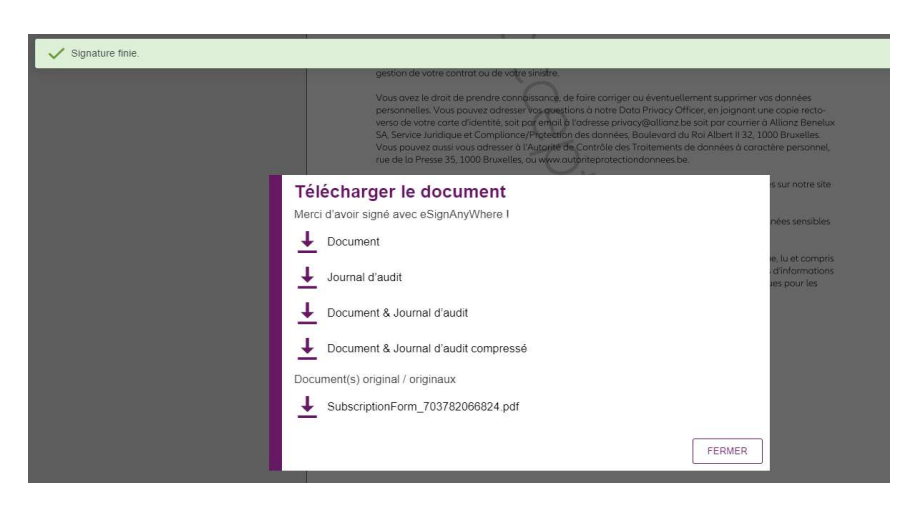

11. Le client reçoit le formulaire de souscription par e-mail et le document signé est également envoyé au back-office.

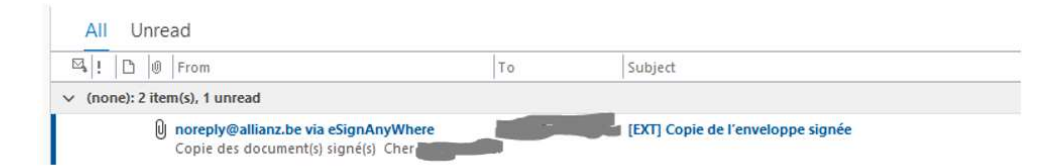

© Copyright Allianz

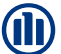